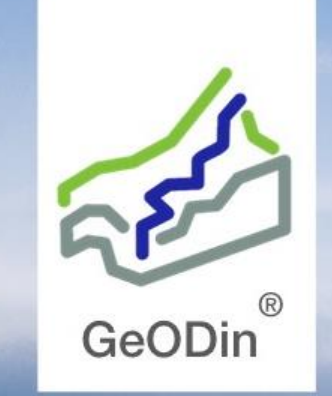

# Ordering Help

### **Product overview**

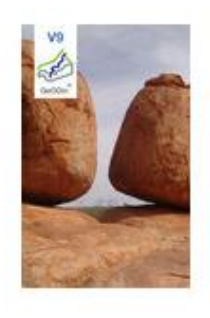

GeODin Essentials

- no subscription - kein Abonnement

995,00€

In den Warenkorb

exkl. MwSt.

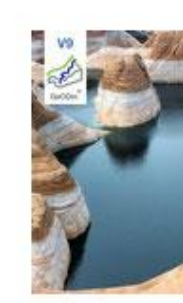

Add to cart

### **GeODin Professional**

- no subscription - kein Abonnement

2.995,00€

exkl. MwSt.

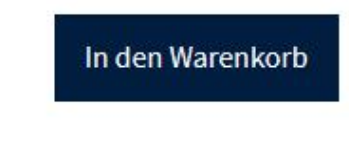

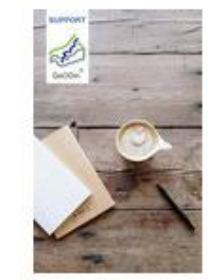

### GeODin Support Credits

[20% more time with GeODin+] [20% mehr Zeit mit GeODin+] 1h GeODin support 100,00 € ∨

100,00€

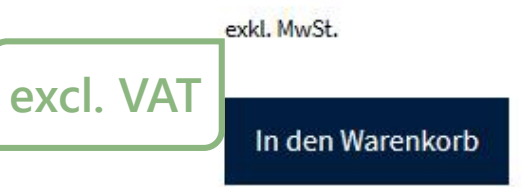

### 2 Ordering Help for GeODin Online Shop

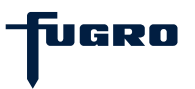

### **Shopping Cart (empty): Preview**

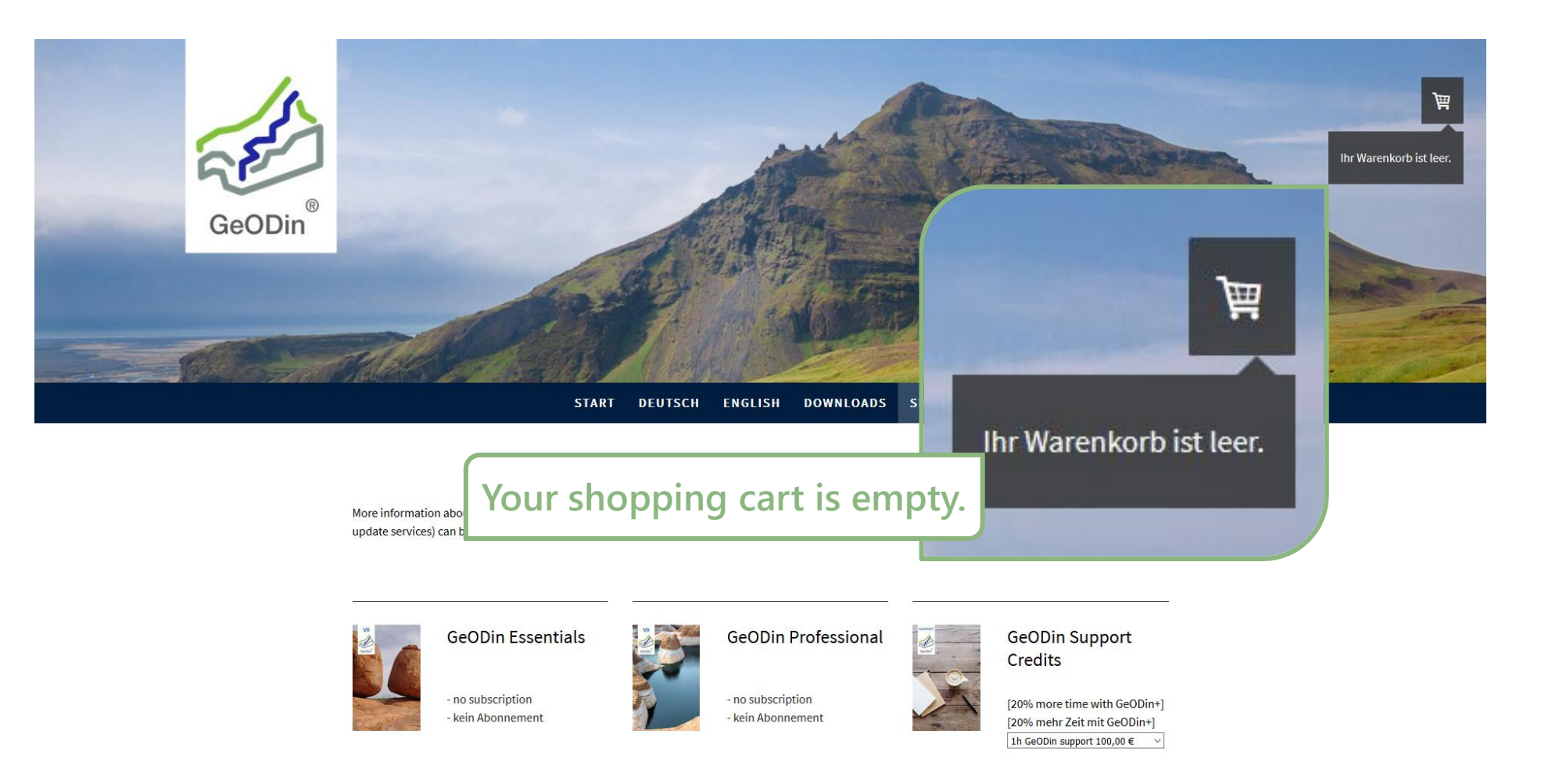

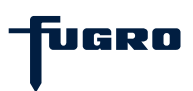

# **Shopping Cart (empty)**

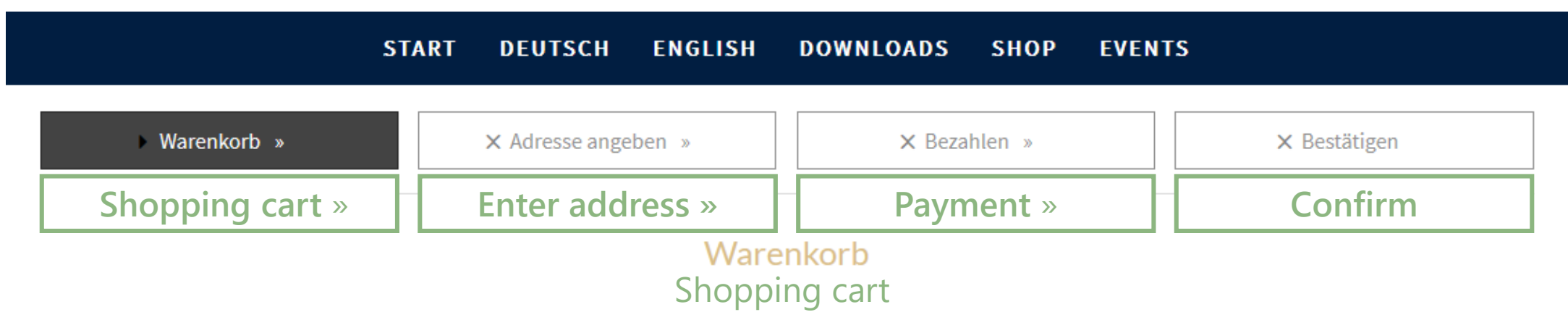

Ihr Warenkorb ist leer. Your shopping cart is empty.

```
Anmerkung zur Bestellung Comment
```

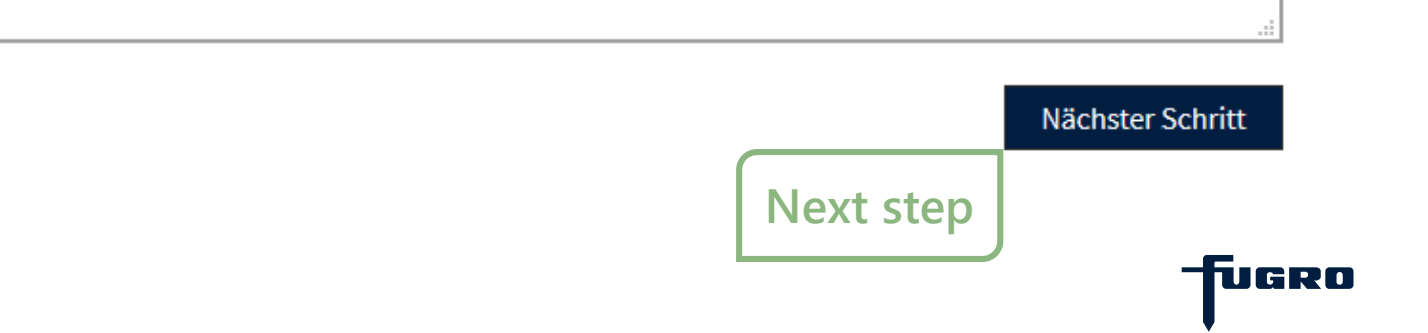

# Shopping Cart (item added): Preview 1

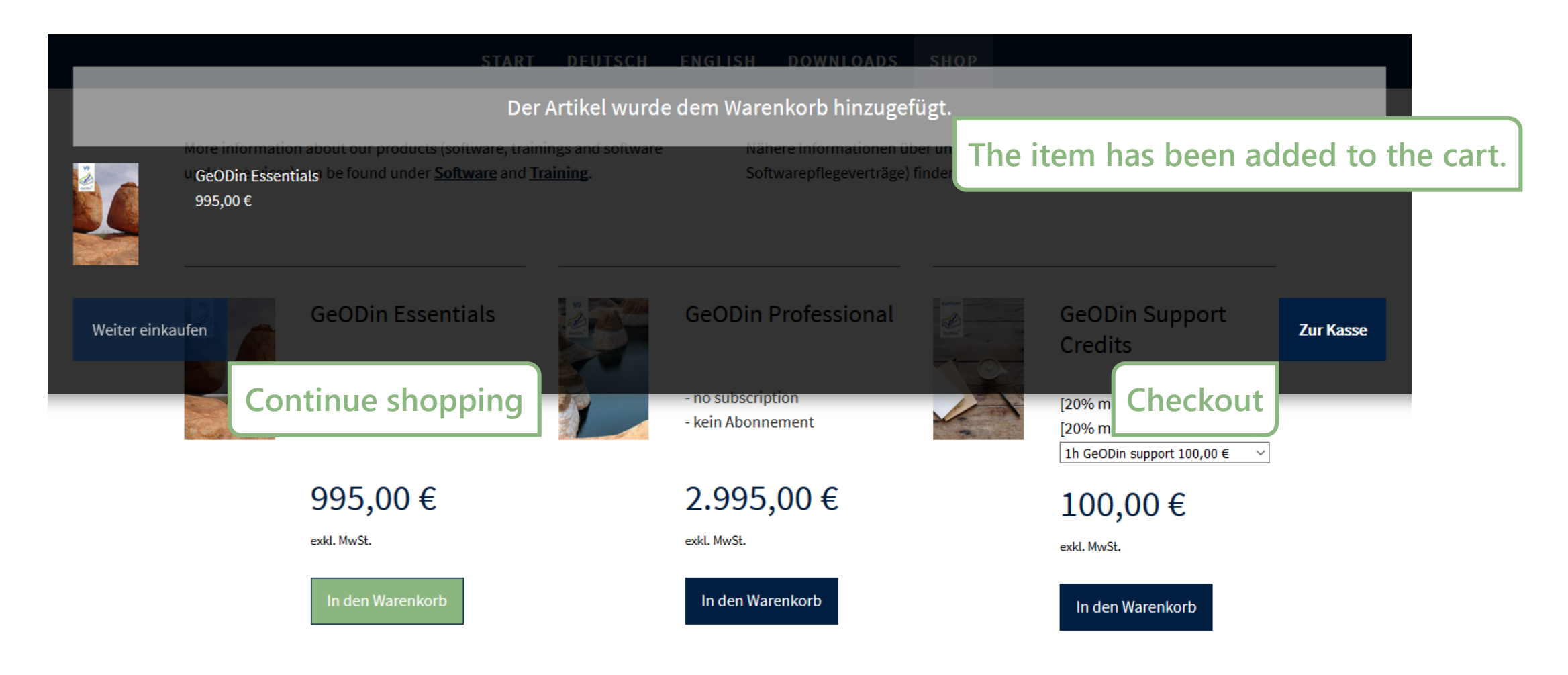

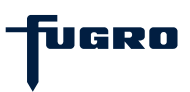

### Shopping Cart (item added): Preview 2

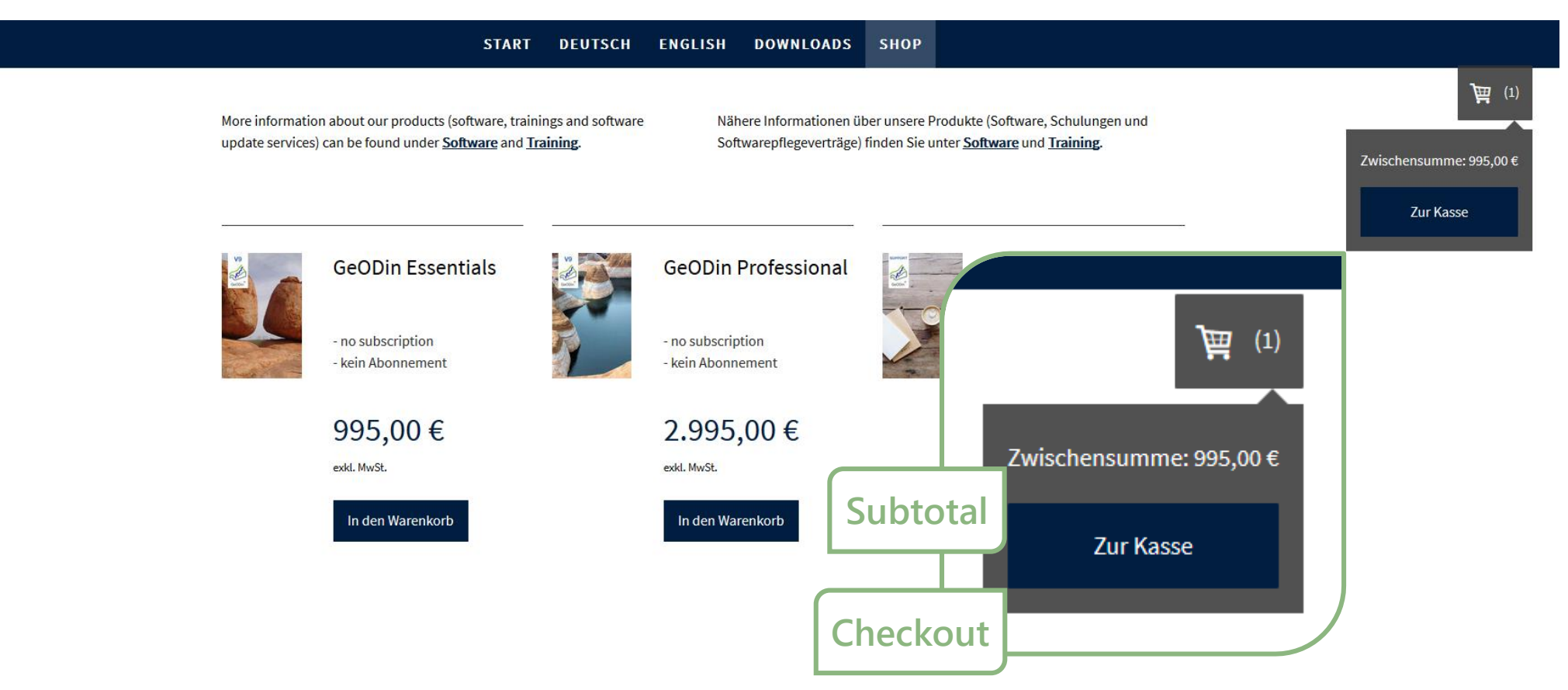

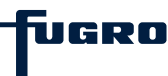

# Shopping Cart (Step 1): Check Content

| ST                            | TART DEUTSCH   | ENGLISH          | DOWNLOADS                 | SHOP EVEN          | ITS        |                |
|-------------------------------|----------------|------------------|---------------------------|--------------------|------------|----------------|
| • Warenkorb »                 | × Adresse ange | eben »           | × Bezal                   | hlen »             | × Bestätig | zen            |
| Shopping cart »               | Enter add      | ress »           | Paym                      | ient »             | Confi      | rm             |
|                               |                | Warer<br>Shoppir | <b>ikorb</b><br>ng cart   |                    |            |                |
|                               |                |                  | Einzelpreis<br>Unit price | Anzahl<br>Quantity |            | Preis<br>Price |
| GeODia                        | n Essentials   |                  | 995,00€                   | 1                  | + - x      | 995,00€        |
|                               |                |                  | Sub                       | total Zwischens    | summe      | 995,00€        |
|                               |                |                  |                           | VAT                | MwSt.      | 189,05€        |
|                               |                | Тс               | tal incl. VAT             | Gesamtsumme inkl   | I. MwSt.:  | 1.184,05€      |
| nmerkung zur Bestellung Comme | ent            |                  |                           |                    |            |                |
|                               |                |                  |                           |                    |            |                |
|                               |                |                  |                           |                    |            |                |
|                               |                |                  |                           |                    |            |                |

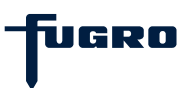

### Shopping Cart (Step 2): Enter address

|     | START DEUTSCH ENGLIS                                                      | H DOWNLOADS SHOP EVENTS                          |
|-----|---------------------------------------------------------------------------|--------------------------------------------------|
|     | ✓ Warenkorb » Adresse angeben »                                           | X Bezahlen » X Bestätigen                        |
|     | Wichtiger Hinweis: Wir versenden ausschließlich in die Länder, die in den | Liefer- und Zahlungsbedingungen aufgeführt sind. |
|     | Rechnungs- und Lieferadresse                                              | Important note: We only                          |
|     | Andere Lieferadresse                                                      | ship to the countries                            |
|     | Vorname *                                                                 | listed in the terms of                           |
| 1   | Nachname *                                                                | delivery and payment                             |
|     | Firma                                                                     | (see next slide).                                |
|     |                                                                           |                                                  |
|     | Straße, Nr. *                                                             |                                                  |
|     |                                                                           |                                                  |
|     | Postleitzahl *                                                            |                                                  |
|     |                                                                           |                                                  |
|     | Stadt *                                                                   |                                                  |
|     |                                                                           |                                                  |
|     | Bundesland/Kanton                                                         |                                                  |
| _   |                                                                           |                                                  |
| 2   | reteron                                                                   |                                                  |
| ۷ ک | E-Mail *                                                                  |                                                  |
|     |                                                                           |                                                  |
|     | USt-IdNr.                                                                 |                                                  |
|     |                                                                           |                                                  |
|     | Land *                                                                    |                                                  |
|     | Deutschland ~                                                             |                                                  |
|     | Anmerkung                                                                 |                                                  |
|     |                                                                           |                                                  |
|     | *Pflichtfeld                                                              |                                                  |
|     |                                                                           |                                                  |

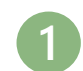

Rechnungs- und Lieferadresse Billing and delivery address

□Andere Lieferadresse Ship to a different address?

#### Vorname \*

#### First name \*

Nachname \*

Last name \*

#### Firma

Company

Straße, Nr. \*

Street, No. \*

Postleitzahl \*

ZIP/Post code \*

Stadt \*

City/Town \*

Bundesland/Kanton

State

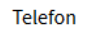

2

Phone number

#### E-Mail \*

Email \*

#### USt-IdNr.

VAT ID

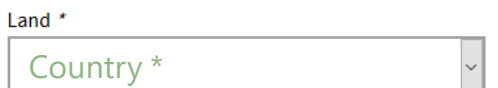

Anmerkung

Comment

\*Pflichtfeld \* Required fields

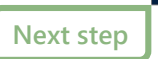

Nächster Schritt

8

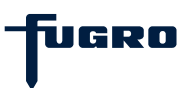

# **Delivery and Payment Terms**

| START DEUTSCH ENGLISH DOWNLOADS                                                                                                    | SHOP EVENTS                                             |                |            |                                                                                              |                                                                                                    |
|----------------------------------------------------------------------------------------------------|---------------------------------------------------------|----------------|------------|----------------------------------------------------------------------------------------------|----------------------------------------------------------------------------------------------------|
| Allgemeine Informationen zum<br>General shipping informa<br>Wir liefern weltweit kostenlos.   We deliver worldwide free of charge. | Versand:<br>ition:                                      |                |            |                                                                                              |                                                                                                    |
| We deliver wo                                                                                                    | We deliver worldwide free of charge.                    |                |            |                                                                                              | 0,00 €                                                                                                    |
| Spezielle Hinweise zum Versand in                                                                                                  | ns Ausland:                                             |                |            | Pitcairn                                                                                     | 0,00€                                                                                                    |
| Special notes on international                                                                                                    | shipping:                                               |                |            | Salomonen                                                                                    | 0,00 €                                                                                                    |
| Bei Lieferungen in das Ausland können Zölle, Steuern und Gebühren anfallen, die im angezeigten Ge                                  | samtpreis nicht enthalten sind.                         |                |            | Samoa                                                                                        | 0,00€                                                                                                    |
|                                                                                                    |                                                         |                |            | es, customs duties, taxes                                                                    | 0,00 €                                                                                                    |
| Länder, in die versendet w                                                                                                    | Länder, in die versendet wird:<br>Countries we ship to: |                | pply which | are not included in the                                                                      | 0,00 €                                                                                                    |
| Countries we ship to                                                                                                    |                                                         |                | vn.        |                                                                                              | 0,00€                                                                                                    |
|                                                                                                    | Standardversandkosten                                   |                | •          | uvalu                                                                                        | 0,00 €                                                                                                    |
| Deutschland                                                                                                    | 0,00€                                                   | Standard shipp | oing costs | anuatu                                                                                       | 0,00 €                                                                                                    |
| Algerien                                                                                                    | 0,00€                                                   |                |            | Wallis und Futuna                                                                            | 0,00 €                                                                                                    |
| Angola                                                                                                    | 0,00€                                                   |                |            | Weihnachtsinsel                                                                              | 0,00 €                                                                                                    |
| Ăquatorialguinea                                                                                                    | 0,00€                                                   |                |            |                                                                                              |                                                                                                    |
| Äthiopien                                                                                                    | 0,00€                                                   |                |            |                                                                                              |                                                                                                    |
| Benin                                                                                                    | 0,00€                                                   |                |            |                                                                                              | Bezahlmethoden:<br>Payment methods                                                                                                    |
| Botsuana                                                                                                    | 0,00€                                                   |                |            | PayPal (Kreditkarte, Lastschrift, Überweisung                                                |                                                                                                    |
| Burkina Faso                                                                                                    | 0,00€                                                   |                |            | Bei Auswahl dieser Zahlungsart erfolgt im nac<br>automatisch zurück in diesen Shop, um die B | hsten Schritt die Weiterleitung zu PayPal. Wenn dort die erforderlichen Daten eingetragen worden sind, geht es<br>estellung abzuschließen. |
| Burundi                                                                                                    | 0,00€                                                   |                |            | - PavPal (credit card,                                                                       | direct debit, bank transfer)                                                                                                    |
| Côte d'Ivoire                                                                                                    | 0,00€                                                   |                |            | If you choose this pay                                                                       | ment method, you will be forwarded to PayPal in the                                                                                        |
|                                                                                                    |                                                         |                |            | next step. Once you h<br>automatically be redi                                               | ave entered the required information, you will rected to the shop to complete your order.                                                  |

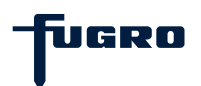

# Shopping Cart (Step 3): Payment

|                                                                                  | RT DEUTSCH ENGLISH                                                                                                    | DOWNLOADS SHOP EVENT                                                  | S                 |
|----------------------------------------------------------------------------------|----------------------------------------------------------------------------------------------------|-----------------------------------------------------------------------|-------------------|
| ✓ Warenkorb »                                                                    | ✓ Adresse angeben »                                                                                                    | Bezahlen »                                                            | × Bestätigen      |
| Shopping cart »                                                                  | Enter address »                                                                                                    | Payment »                                                             | Confirm           |
| <b>PayPal</b> PayPal (Kreditkarte, Last<br>Bei Auswahl dieser Zahlungsart erfolg | Choose paym<br>schrift, Überweisung) PayPal (C<br>gt im nächsten Schritt die Weiterleitung ;<br>ingetragen worden sind, geht es automa | nent method<br>redit card, direct debi<br>zu PayPal.<br>atisch zurück | t, bank transfer) |
| Wenn dort die erforderlichen Daten ei                                            | zuschließen                                                                                                    |                                                                       |                   |

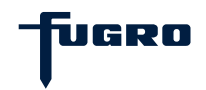

### **Shopping Cart (Step 4): Confirmation**

|                                                                                                    | START                                                                           | DEUTSCH                                                                                                   | ENGLISH                                                                                                | DOWNLOADS                                                                                                    | SHOP                                                                          | LVENTS                                                                                     |                                                                                                    |
|----------------------------------------------------------------------------------------------------|---------------------------------------------------------------------------------|----------------------------------------------------------------------------------------------------|----------------------------------------------------------------------------------------------------|----------------------------------------------------------------------------------------------------|-------------------------------------------------------------------------------|--------------------------------------------------------------------------------------------|----------------------------------------------------------------------------------------------------|
| ✔ Warenkorb >                                                                                               |                                                                                 | ✓ Adresse ange                                                                                            | iben »                                                                                                 | ✓ Beza                                                                                                    | hlen »                                                                        |                                                                                            | Bestätigen                                                                                                  |
|                                                                                                    |                                                                                 | Rechnu                                                                                                    | ngs- und Li                                                                                            | ieferadresse 🌶                                                                                                    | ndern                                                                         |                                                                                            |                                                                                                    |
| Aax Mustermann<br>Austerstraße 12<br>12345 Musterstadt<br>Deutschland<br>E- <b>Mail:</b> max@mustermann.com | ı                                                                               |                                                                                                    |                                                                                                    |                                                                                                    |                                                                               |                                                                                            |                                                                                                    |
|                                                                                                    |                                                                                 |                                                                                                    | Zahlungs                                                                                               | art <u>Ändern</u>                                                                                                    |                                                                               |                                                                                            |                                                                                                    |
|                                                                                                    |                                                                                 |                                                                                                    |                                                                                                    |                                                                                                    |                                                                               |                                                                                            |                                                                                                    |
| лауран                                                                                                    |                                                                                 |                                                                                                    |                                                                                                    | Einzelpreis                                                                                                    | Anza                                                                          | hl                                                                                         | Preis                                                                                                    |
|                                                                                                    |                                                                                 |                                                                                                    |                                                                                                    |                                                                                                    |                                                                               |                                                                                            |                                                                                                    |
| G                                                                                                    | ieODin Essen                                                                    | tials                                                                                                    |                                                                                                    | 995,00 €                                                                                                    | 1                                                                             |                                                                                            | 995,00 €                                                                                                    |
| 6                                                                                                    | ieODin Essen                                                                    | tials                                                                                                    |                                                                                                    | 995,00 €                                                                                                    | 1                                                                             | ischensumme                                                                                | 995,00 €<br><b>995,00 €</b>                                                                                 |
| G                                                                                                    | ieODin Essen                                                                    | tiats                                                                                                    |                                                                                                    | 995,00 €                                                                                                    | 1<br>Zw                                                                       | ischensumme<br>MwSt.                                                                       | 995,00 €<br>995,00 €<br>189,05 €<br>1.184,05 €                                                              |
| 6                                                                                                    | schäftsbeding                                                                   | tials                                                                                                    | nd bin mit dere                                                                                        | 995,00 €                                                                                                    | 2w<br>Gesamtsur                                                               | ischensumme<br>MwSt.<br>ame inki. MwSt.:                                                   | 995,00 €<br>995,00 €<br>189,05 €<br>1.184,05 €                                                              |
| G<br>Ch habe die <u>Algemeinen Ses</u><br>Ch habe die <u>WiderutSbeichr</u>                                 | schäftsbeding                                                                   | tials<br>sungen gelesen u<br>und bin mit derer                                                            | nd bin mit deren<br>n Geltung einver                                                                   | 995,00 €<br>n Geltung einverstanc<br>standen.                                                                           | 1<br>Zw<br>Gesamtsur<br>Ien.                                                  | ischensumme<br>MwSL<br>arme inkl. MwSL:                                                    | 995,00 €<br>995,00 €<br>189,05 €<br>1.184,05 €                                                              |
| C C C C C C C C C C C C C C C C C C C                                                                       | schäftsbeding<br>ung gelesen t<br>dass meine E<br>formationen                   | tials<br>rungen gelesen u<br>und bin mit derer<br>-Mail-Adresse an<br>zur Sendungszu                      | nd bin mit deren<br>1 Geltung einver<br>1 den in der <u>Date</u><br>stellung an mich                   | 995,00 €<br>n Geltung einverstand<br>standen.<br><u>nschutzerklärung</u> aut<br>a per E-Mail übermitte                  | 1<br>Zw<br>Gesamtsur<br>ien.<br>gelisteten Ve                                 | ischensumme<br>MwSt.<br>ame Inkl. MwSt.:<br>rsanddienstleister<br>ne diesbezüglich er      | 995,00 €<br>995,00 €<br>189,05 €<br>1.184,05 €<br>weitergegeben wird, damit<br>teilte Einvilligung kann ich |
| C C C C C C C C C C C C C C C C C C C                                                                       | schäftsbeding<br>ung gelesen u<br>dass meine E<br>nformationen<br>mit der Diens | tials<br>sungen gelesen u<br>und bin mit derer<br>-Mail-Adresse an<br>zur Sendungszu<br>tleistung. Mein W | nd bin mit derer<br>I Geltung einver<br>den in der <u>Date</u><br>stellung an mich<br>iderrufsrecht er | 995,00 €<br>n Geltung einverstanc<br>standen.<br>nschutzerklärung auf<br>per E-Mail übermitte<br>lischt mit vollständig | 1<br>Zw<br>Gesamtsur<br>Ien.<br>gelisteten Ve<br>In kann. Mei<br>rr Ausführun | ischensumme<br>MwSt.<br>Ime inkl. MwSt:<br>rsanddienstleister<br>ie diesbezüglich er<br>z. | 995,00 €<br>995,00 €<br>189,05 €<br>1.184,05 €<br>weitergegeben wird, damit<br>teilte Einwilligung kann ich |

| ✓ Warenkorb »                                                  |         | ✓ Adresse ange     | eben »                                     | ✓ Bezal                                                | ilen »             | <ul> <li>Bestätigen</li> </ul> |
|----------------------------------------------------------------|---------|--------------------|--------------------------------------------|--------------------------------------------------------|--------------------|--------------------------------|
| Shopping cart »                                                |         | Enter add          | ress »                                     | Paym                                                   | ent »              | Confirm                        |
|                                                                |         | Rechnur<br>Billing | n <mark>gs- und Li</mark> g<br>and deliver | <b>eferadresse <u>A</u><br/>ry address <u>Char</u></b> | <u>ndern</u><br>ge |                                |
| Max Mustermann                                                 |         |                    |                                            |                                                        |                    |                                |
| Musterstraße 12                                                |         |                    |                                            |                                                        |                    |                                |
| A O O A F March - make all                                     |         |                    |                                            |                                                        |                    |                                |
| 12345 Musterstadt<br>Deutschland                               |         |                    |                                            |                                                        |                    |                                |
| 12345 Musterstadt<br>Deutschland<br>E-Mail: max@mustermann.com | Entered | l address inf      | formation                                  |                                                        |                    |                                |

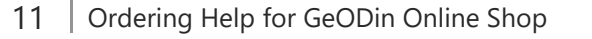

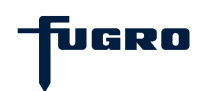

## **Shopping Cart (Step 4): Confirmation**

|               | START | DEUTSCH        | ENGLISH | DOWNLOADS | SHOP    | EVENTS |            |
|---------------|-------|----------------|---------|-----------|---------|--------|------------|
| ✓ Warenkorb » |       | ✓ Adresse ange | ben »   | ✓ Bez     | ahlen » |        | Bestätigen |

Rechnungs- und Lieferadresse Ändern

Max Mustermann Musterstraße 12 12345 Musterstadt Deutschland **E-Mail:** max@mustermann.com

Zahlungsart Ändern

| Paypal                                                |                                                                                                    |                                                                             |                                                                                    |                                            |
|-------------------------------------------------------|----------------------------------------------------------------------------------------------------|-----------------------------------------------------------------------------|------------------------------------------------------------------------------------|--------------------------------------------|
|                                                       |                                                                                                    | Einzelpreis                                                                 | Anzahl                                                                             | Preis                                      |
|                                                       | GeODin Essentials                                                                                               | 995,00 €                                                                    | 1                                                                                  | 995,00€                                    |
|                                                       |                                                                                                    |                                                                             |                                                                                    |                                            |
|                                                       |                                                                                                    |                                                                             | Zwischensumme                                                                      | 995,00€                                    |
|                                                       |                                                                                                    |                                                                             | MwSt.                                                                              | 189,05€                                    |
|                                                       |                                                                                                    |                                                                             | Gesamtsumme inkl. MwSt.:                                                           | 1.184,05 €                                 |
| □ Ich habe die Į                                      | <u>Allgemeinen Geschäftsbedingungen</u> gelesen und bi                                                          | n mit deren Geltung einverstande                                            | en.                                                                                |                                            |
| L ici nabe die g                                      | widen unsbelehrung gelesen und bin mit deren Gelt                                                               | ung eniversianden.                                                          |                                                                                    |                                            |
| Ich bin damit<br>der Versanddien<br>jederzeit widerru | einverstanden, dass meine E-Mail-Adresse an den i<br>stleister Statusinformationen zur Sendungszustellu<br>fen. | in der <u>Datenschutzerklärung</u> aufg<br>ng an mich per E-Mail übermittel | gelisteten Versanddienstleister weiterg<br>In kann. Meine diesbezüglich erteilte E | egeben wird, damit<br>inwilligung kann ich |
| 🗆 Ja, bitte begi                                      | nnen Sie sofort mit der Dienstleistung. Mein Widern                                                             | ufsrecht erlischt mit vollständige                                          | r Ausführung.                                                                      |                                            |
|                                                       |                                                                                                    |                                                                             |                                                                                    | Kaufen                                     |

| GeODin Fs                                                                                                    | sentials                                                                                                    | Einzelpreis<br>Unit price                                                                                    | Anzahl<br>Quantity<br>1                                                                          | Preis<br>Price<br>995.00€                  |
|----------------------------------------------------------------------------------------------------|----------------------------------------------------------------------------------------------------|----------------------------------------------------------------------------------------------------|--------------------------------------------------------------------------------------------------|--------------------------------------------|
|                                                                                                    |                                                                                                    | 555,000                                                                                                    | -                                                                                                | 555,000                                    |
|                                                                                                    |                                                                                                    | Sub                                                                                                    | total Zwischensumme                                                                              | 995,00€                                    |
|                                                                                                    |                                                                                                    |                                                                                                    | VAT MwSt.                                                                                        | 189,05€                                    |
|                                                                                                    |                                                                                                    | Total incl. VAT                                                                                              | Gesamtsumme inkl. MwSt.:                                                                         | 1.184,05€                                  |
| <ul> <li>Ich habe die <u>Widerrufsbelehrung</u> geles</li> <li>Ich bin damit einverstanden, dass mei<br/>der Versanddienstleister Statusinformatio<br/>jederzeit widerrufen.</li> <li>Ja, bitte beginnen Sie sofort mit der Di</li> </ul>      | sen und bin mit deren Geltung ein<br>ne E-Mail-Adresse an den in der <u>Da</u><br>onen zur Sendungszustellung an m<br>ienstleistung. Mein Widerrufsrecht              | verstanden.<br><u>atenschutzerklärung</u> aufg<br>ich per E-Mail übermittelr<br>t erlischt mit vollständiger | elisteten Versanddienstleister weiterg<br>1 kann. Meine diesbezüglich erteilte Ei<br>Ausführung. | egeben wird, damit<br>inwilligung kann ich |
| <ul> <li>I have read and I accept t</li> <li>I have read the <u>Return Po</u></li> <li>I agree that my e-mail ad<br/><u>Privacy Policy</u> so that the sh<br/>tracking by e-mail. I can revo</li> <li>Yes, please start the servior</li> </ul> | he <u>General Terms and Co<br/>licy</u> and accept it.<br>dress may be forwarded<br>ipping service provider c<br>oke my consent to this a<br>ce immediately. My right | onditions.<br>to the shipping se<br>an send me status<br>t any time.<br>: of revocation expi                 | rvice provider listed in the<br>information for shipment<br>ires with complete executio          | Kaufen                                     |
|                                                                                                    |                                                                                                    |                                                                                                    |                                                                                                  |                                            |

fugro

### **Order Process Completed**

START DEUTSCH ENGLISH DOWNLOADS SHOP EVENTS

### Order process completed Bestellvorgang abgeschlossen

Herzlichen Dank für Ihre Bestellung! Eine Bestellbestätigung erhalten Sie noch einmal per E-Mail. Sollten Sie noch Fragen haben, stehen wir Ihnen gerne zur

Verfügung.

E-Mail: support@geodin.com

Thank you for your order! You will receive an order confirmation by Email. If you have any questions, please do not hesitate to contact us. Email: <a href="mailto:support@geodin.com">support@geodin.com</a>

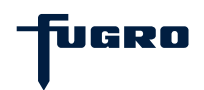